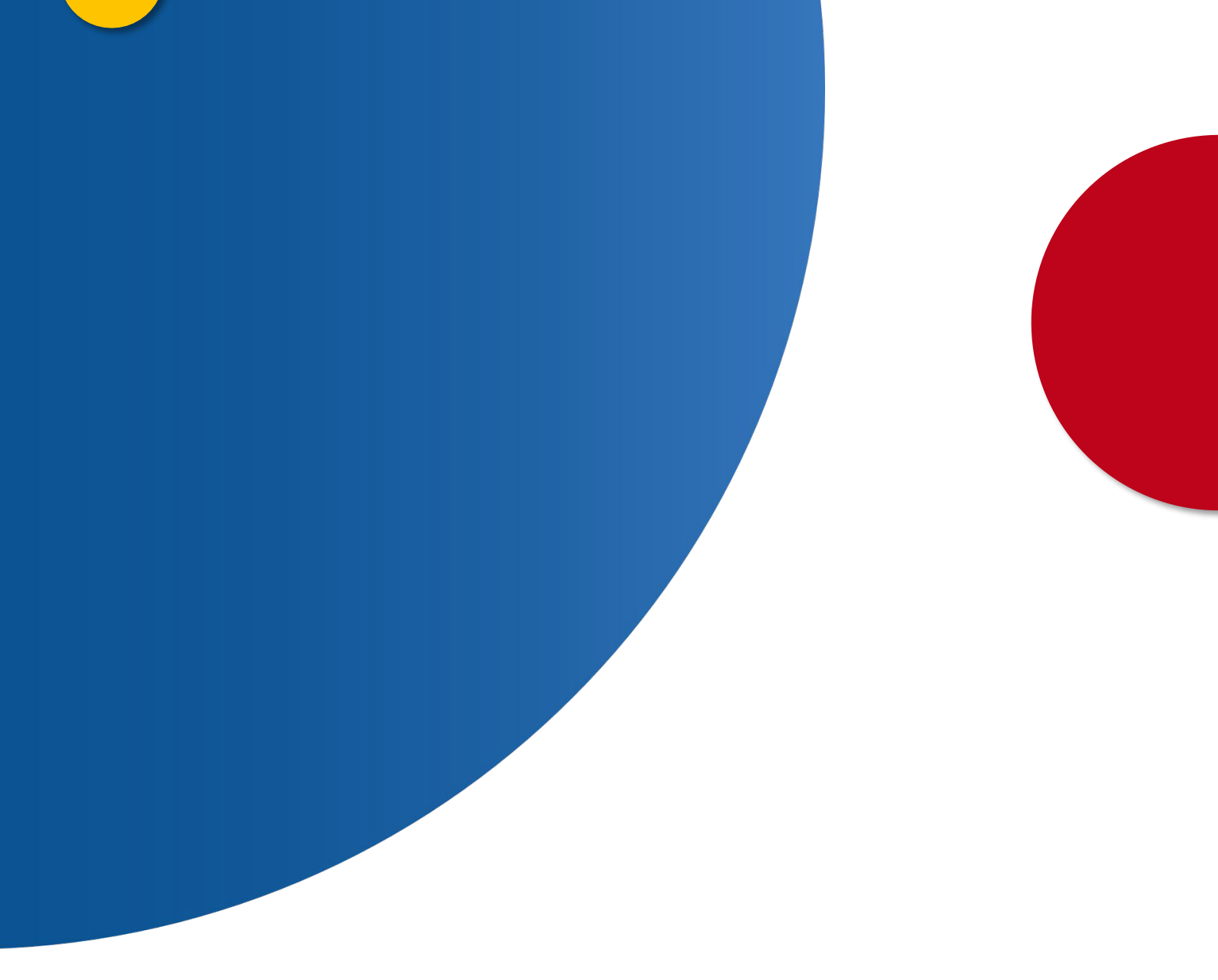

## Solicitud del Certificado de contratos de seguros de cobertura de fallecimiento

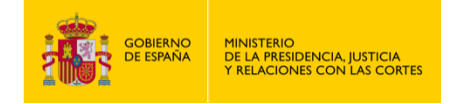

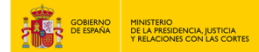

SOLICITUD DEL CERTIFICADO DE CONTRATOS DE SEGUROS DE COBERTURA DE FALLECIMIENTO

- 1. Accede a <u>https://sede.mjusticia.gob.es/es/tramites/certificado-contratos-seguro</u>.
- 2. Haz clic en "Tramitación On-line con CL@VE ".

| Certificado de Contratos de Seguros de cobertura de fa                                                                                                    | allecimiento                                                           |
|----------------------------------------------------------------------------------------------------|------------------------------------------------------------------------|
| Solicitud de Certificado de Contratos de Seguros de cobertura de<br>cleve Tramitación On-line con CL®VE                                                                                                    | e fallecimiento                                                        |
| Tramitación telemática completa           Puede consultar la disponibilidad del certificado y realizar su descarga desde el apartado '¿Cómo va           Puede solicitar su Certificado de Contratos de Seguros de Cobertura de Fallecimiento por vía electró | lo mío?'<br>nica completando el formulario al que se accede desde esta |

## 3. Elija un método de identificación Cl@ve

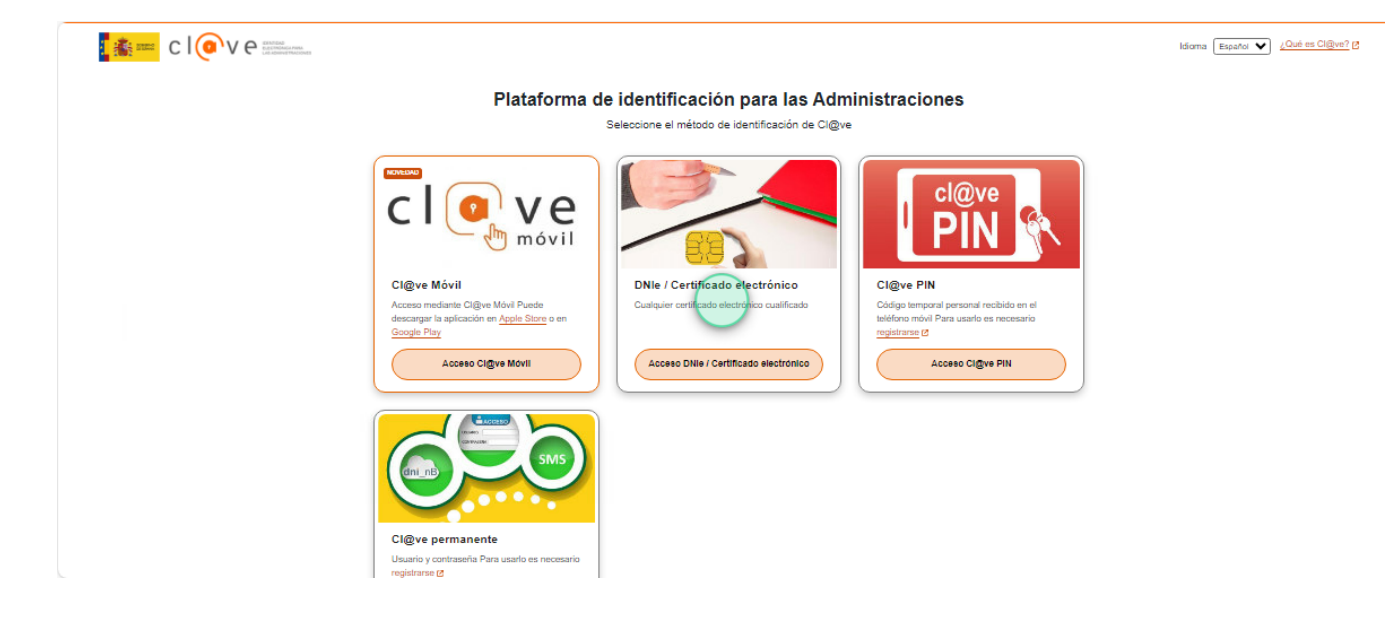

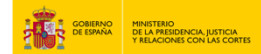

## 4. Rellena los campos "Teléfono" y "Correo electrónico".

|                                         | Primer apellido:                                                  |                                                                                                    |
|-----------------------------------------|-------------------------------------------------------------------|----------------------------------------------------------------------------------------------------|
|                                         | Segundo apellido: (opcional)                                      | Debe rellenar los campos Primer apellido y Segundo apellido tal como aparecen en su documento de identida<br>a partir de los que ha obtenido automáticamente la aplicación. El campo Segundo apellido es obligatorio si<br>aparece en su documento nacional de identidad |
| Datos de contact                        | o                                                                 |                                                                                                    |
|                                         |                                                                   |                                                                                                    |
| Para facilitar la e<br>acepta la recepc | expedición del certificado reco<br>ión de solicitud relacionada ( | omendamos rellenar los campos Teléfono y Correo electrónico. Al rellenar estos campos<br>con su solicitud por esta vía.                                                                                                    |
|                                         |                                                                   |                                                                                                    |
|                                         | Teléfono: (opcional)                                              | El teléfono debe incluir el código de país (España +34). Por ejemplo : +34600606060                                                                                                    |
|                                         | Teléfono: (opcional)<br>Correo electrónico: (opcional)            | El teléfono debe incluir el código de país (España +34). Por ejemplo : +34600606060                                                                                                    |

5. Para el pago puedes optar por realizar un cargo en cuenta bancaria, si eliges esta opción rellena el "Número de cuenta IBAN".

|                 | Forma de pago: | ● Cargo en cuenta<br>○ Pago con tarjeta                              |  |
|-----------------|----------------|----------------------------------------------------------------------|--|
| Cargo en cuenta | I              |                                                                      |  |
|                 | Número de cue  | Epemplo de formato de Número de cuenta IBAN: E5121234123412134567800 |  |

5.1. Si lo prefieres, puedes optar por la opción "Pago con tarjeta". Rellena la información correspondiente (entidad emisora, número de tarjeta, y fecha de caducidad).

| Forma de pago                               | ○ Cargo en cuenta<br>● Pago con tarjeta                                                                                                    |
|---------------------------------------------|----------------------------------------------------------------------------------------------------|
| n tarjeta                                   |                                                                                                    |
| No todas las entidad<br>puede seleccionar c | des emisoras de tarjetas están adheridas al pago de tasas por Internet. Si la suya no está en el listado,<br>omo forma de pago el cargo en cuenta. |
|                                             | $\square$                                                                                                    |
| Entidad emisora de                          | e la tarjeta: Listado de entidades                                                                                                    |
| Número                                      | de tarjeta:                                                                                                    |
| Fecha de                                    | caducidad: Mes: Ejemplo: 01 Año: 2 últimas cifras del Año (Ejemplo: 16)                                                                            |
|                                             |                                                                                                    |

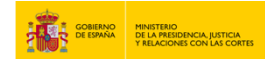

6. Rellena los campos "Nombre, Primer y Segundo apellido" del causante.

| No comenzará a tramitarse su certificado hasta pasados al menos 15 días hábiles desde la fecha de defunción      Nombre:      Primer apellido: |                                     |                                                                           |  |
|----------------------------------------------------------------------------------------------------|-------------------------------------|---------------------------------------------------------------------------|--|
| Nombre: Primer apellido:                                                                                                    | No comenzará a tramitarse su certif | ficado hasta pasados al menos 15 días hábiles desde la fecha de defunción |  |
| Primer apellido:                                                                                                    | Nombre:                             |                                                                           |  |
|                                                                                                    | Primer apellido:                    |                                                                           |  |
| Segundo apellido: (opcional)                                                                                                    | Segundo apellido: (opcional)        |                                                                           |  |

7. Para identificar al causante tienes dos opciones: la primera consiste en seleccionar "Documento de identidad del fallecido" e introducir el N.I.F., N.I.E, Pasaporte u Otros.

| Documento de i                      | identidad del fallecido |        |  |
|-------------------------------------|-------------------------|--------|--|
| <ul> <li>Datos personaie</li> </ul> | NIF                     | ▼      |  |
|                                     |                         |        |  |
|                                     |                         |        |  |
|                                     |                         | Enviar |  |

7.1. La segunda opción para identificar al causante es seleccionando "Datos personales del fallecido".

| Seleccione y complete el grupo de campos que desea utilizar para identificar al fallecido: |  |
|--------------------------------------------------------------------------------------------|--|
| O Documento de identidad del fallecido                                                     |  |
| Datos personales del fallecido                                                             |  |

7.2. A continuación rellena los datos correspondientes a "Fecha de nacimiento, fecha de defunción, país y provincia de nacimiento, país y provincia de defunción, provincia y localidad de nacimiento y de defunción".

| Fecha de nacimiento dd/mm/aaaa                                                                                                    | Fecha de defunción dd/mm/aaaa                                                                                                    |
|----------------------------------------------------------------------------------------------------|----------------------------------------------------------------------------------------------------|
| País de nacimiento:                                                                                                    | País de defunción:                                                                                                    |
| Provincia de v<br>nacimiento:                                                                                                    | Provincia de 🗸 🗸                                                                                                    |
| Si seleccionó España, seleccione además una provincia de la lista. Si es otro país,<br>escriba en el campo de texto el nombre de la provincia o similar que corresponda                                                                                                    | Si seleccionó España, seleccione además una provincia de la lista. Si es otro país,<br>escriba en el campo de texto el nombre de la provincia o similar que corresponda                                                                                                    |
| Provincia de nacimiento extranjera                                                                                                    | Provincia de defuncion extranjera                                                                                                    |
| Localidad de nacimiento:                                                                                                    | Localidad de defunción:                                                                                                    |
| Si seleccionó España, seleccione además una localidad de la lista. En caso de no<br>encontraría, seleccione de la lista Otros y escriba en el campo de texto el nombre<br>de la localidad que corresponda. Si es otro país, escriba en el campo de texto el<br>nombre de la localidad o similar que corresponda | Si seleccionó España, seleccione además una localidad de la lista. En caso de no<br>encontraria, seleccione de la lista Otros y escriba en el campo de texto el nombre<br>de la localidad que corresponda. Si es otro país, escriba en el campo de texto el<br>nombre de la localidad o similar que corresponda |
| Localidad de nacimiento extranjera                                                                                                    | Localidad de defuncion extranjera                                                                                                    |

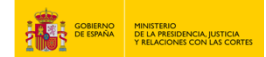

5

8. Si el causante dejó testamento introduce los datos correspondientes, en caso de desconocer esta información, simplemente pulsa en "Enviar".

| Si se sabe o presume que el difunto otorgó tes | amento, consígnese aquí los datos (fecha, notario y lugar de otorgamiento) |
|------------------------------------------------|----------------------------------------------------------------------------|
| F                                              | echa testamento: <i>(opcional)</i> dd/mm/aaaa                              |
| Fedatario: (opciona                            | θ []                                                                       |
| Lugar otorgamiento: (opciona                   | θ                                                                          |
|                                                |                                                                            |
|                                                | Enviar                                                                     |

9. Revisa que los datos sean correctos y pulsa en "Confirmar".

| Datos del causante (persona fallecida) para | solicitar el certificado de contratos de seguro de cobertura de fallecimiento |
|---------------------------------------------|-------------------------------------------------------------------------------|
| Nombre:                                     |                                                                               |
| Primer apellido:                            |                                                                               |
| Segundo apellido:                           |                                                                               |
| NIF ó NIE del fallecido:                    |                                                                               |
|                                             |                                                                               |
|                                             | Volver                                                                        |

**10.** Tu solicitud ha sido registrada con éxito. Haz clic en "Descargar justificante solicitud".

| tos del resguardo electrónico |  |
|-------------------------------|--|
| Identificador del Registro:   |  |
| Fecha de presentación:        |  |
| tos del solicitante           |  |
| Solicitante:                  |  |
| NIF Ó NIE:                    |  |
|                               |  |
|                               |  |

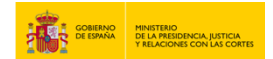

## 11. Ahora puedes imprimir el justificante.

| GOBIERN                                                         | NO DE ESPAÑA MINISTERIO DE LA<br>PRESIDENCIA, JUSTICIA Y<br>RELACIONES CON LAS CORTES |                    |     |  |  |
|-----------------------------------------------------------------|---------------------------------------------------------------------------------------|--------------------|-----|--|--|
| JUSTIFI                                                         | JUSTIFICANTE DE REGISTRO                                                              |                    |     |  |  |
| TRÁMITE: Certificado c                                          | TRÁMITE: Certificado de seguros con cobertura de fallecimiento                        |                    |     |  |  |
| Identificador de la Solicitud:                                  |                                                                                       |                    |     |  |  |
| Número de Entrada al Registro:                                  |                                                                                       |                    |     |  |  |
| Fecha de Presentación:                                          |                                                                                       |                    |     |  |  |
| RECIBO DEI                                                      | L PAGO DE LA SOLICIT                                                                  | UD DEL CERTIFICADO | 2   |  |  |
| Justificante:                                                   | NRC:                                                                                  | Importe:           |     |  |  |
|                                                                 |                                                                                       | 3,86 €             |     |  |  |
| Datos Personales:                                               |                                                                                       |                    |     |  |  |
| Nombre:                                                         | Primer apellido:                                                                      | Segundo apellio    | lo: |  |  |
|                                                                 |                                                                                       |                    |     |  |  |
| Tipo Documento Identificativo: Número Documento Identificativo: |                                                                                       |                    |     |  |  |
| NIF / NIE                                                       |                                                                                       |                    |     |  |  |
| Datos de Contacto:                                              |                                                                                       |                    |     |  |  |
| Teléfono de contacto:                                           | Correo Electrónico:                                                                   |                    |     |  |  |
|                                                                 |                                                                                       |                    |     |  |  |
| Datos del causante (pers                                        | sona fallecida):                                                                      |                    |     |  |  |
| Primer Apellido:                                                | Nombre:                                                                               |                    |     |  |  |
|                                                                 |                                                                                       |                    |     |  |  |
| Segundo Apellido:                                               | Documento                                                                             | Identificativo:    |     |  |  |
|                                                                 |                                                                                       |                    |     |  |  |
| Datos Nacimiento:                                               | Datos Defu                                                                            | nción:             |     |  |  |
| País:                                                           | País:                                                                                 |                    |     |  |  |
| Provincia:                                                      | Provincia:                                                                            |                    |     |  |  |
| Población:                                                      | Población:                                                                            |                    |     |  |  |
| Fecha:                                                          | Fecha:                                                                                |                    |     |  |  |
| L                                                               |                                                                                       |                    |     |  |  |

Signature Not Verified Digitally signed by \*.mjusticia.es Date: Reason: Documento firmado para su verificación Location: España

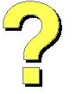